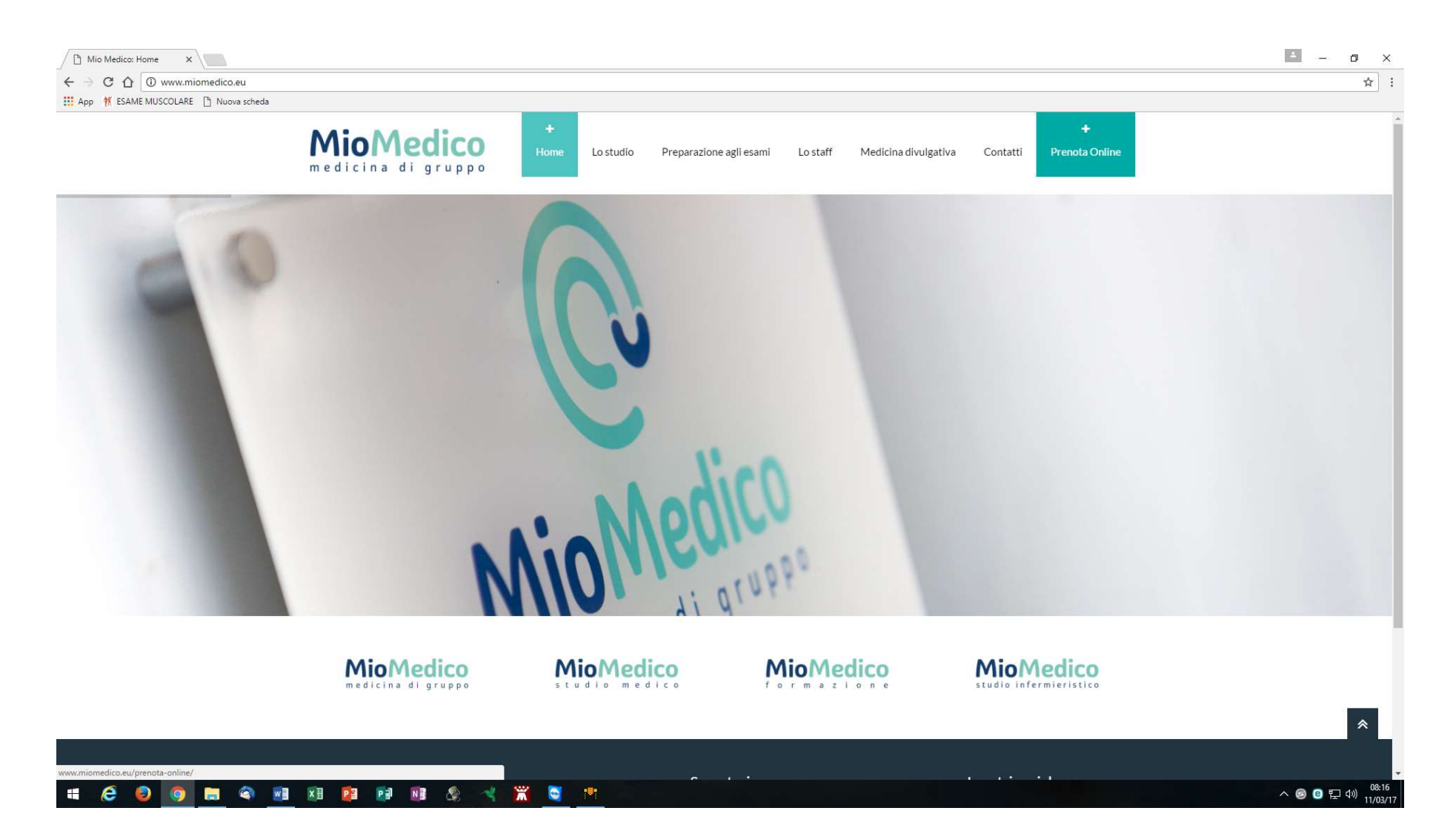

Dalla HomePage cliccare il tasto <u>"Prenota Online"</u>. Comparirà la seguente videata:

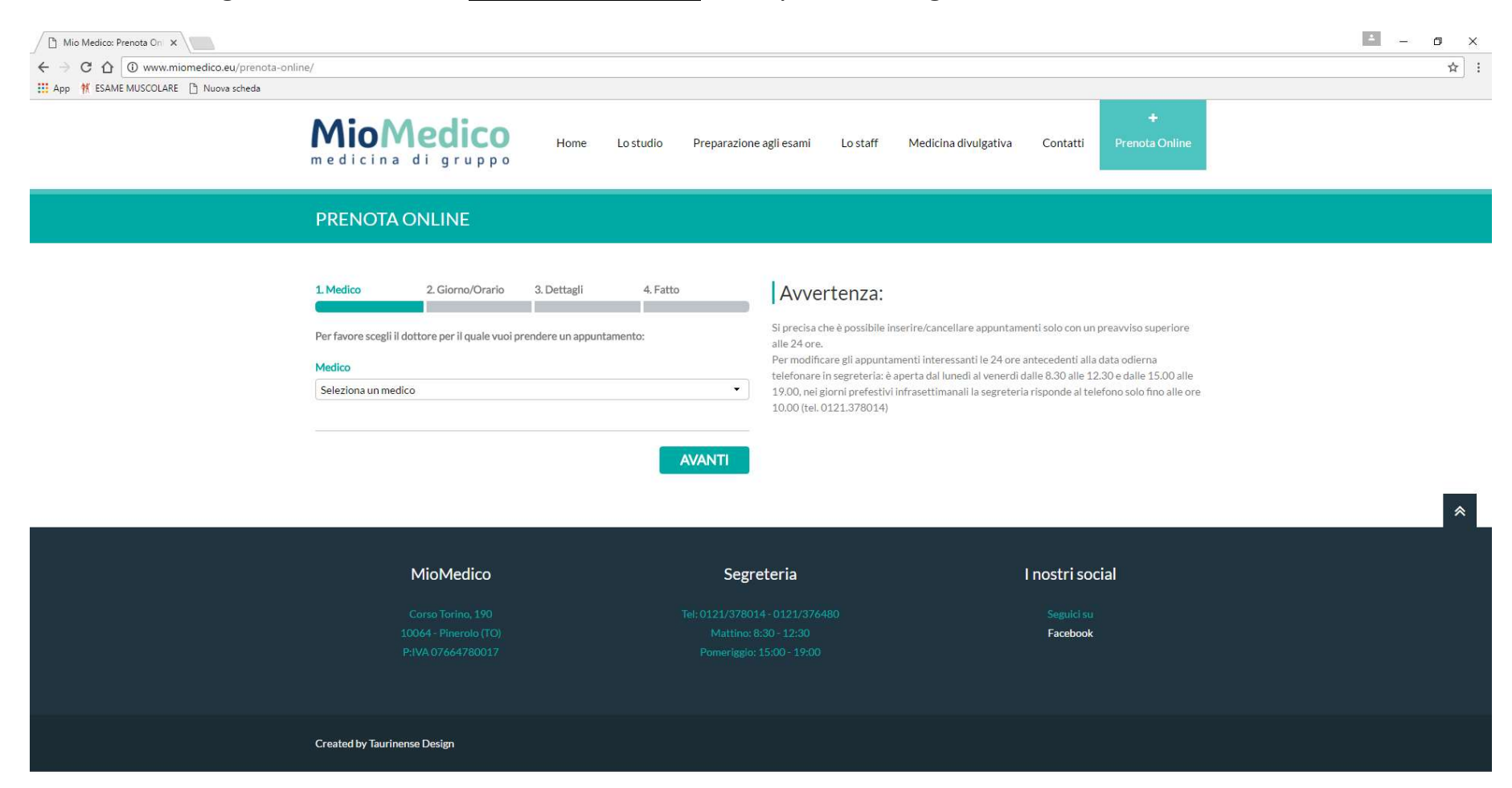

## 

Cliccare su <u>"Scegli un medico"</u>. Comparirà la seguente videata:

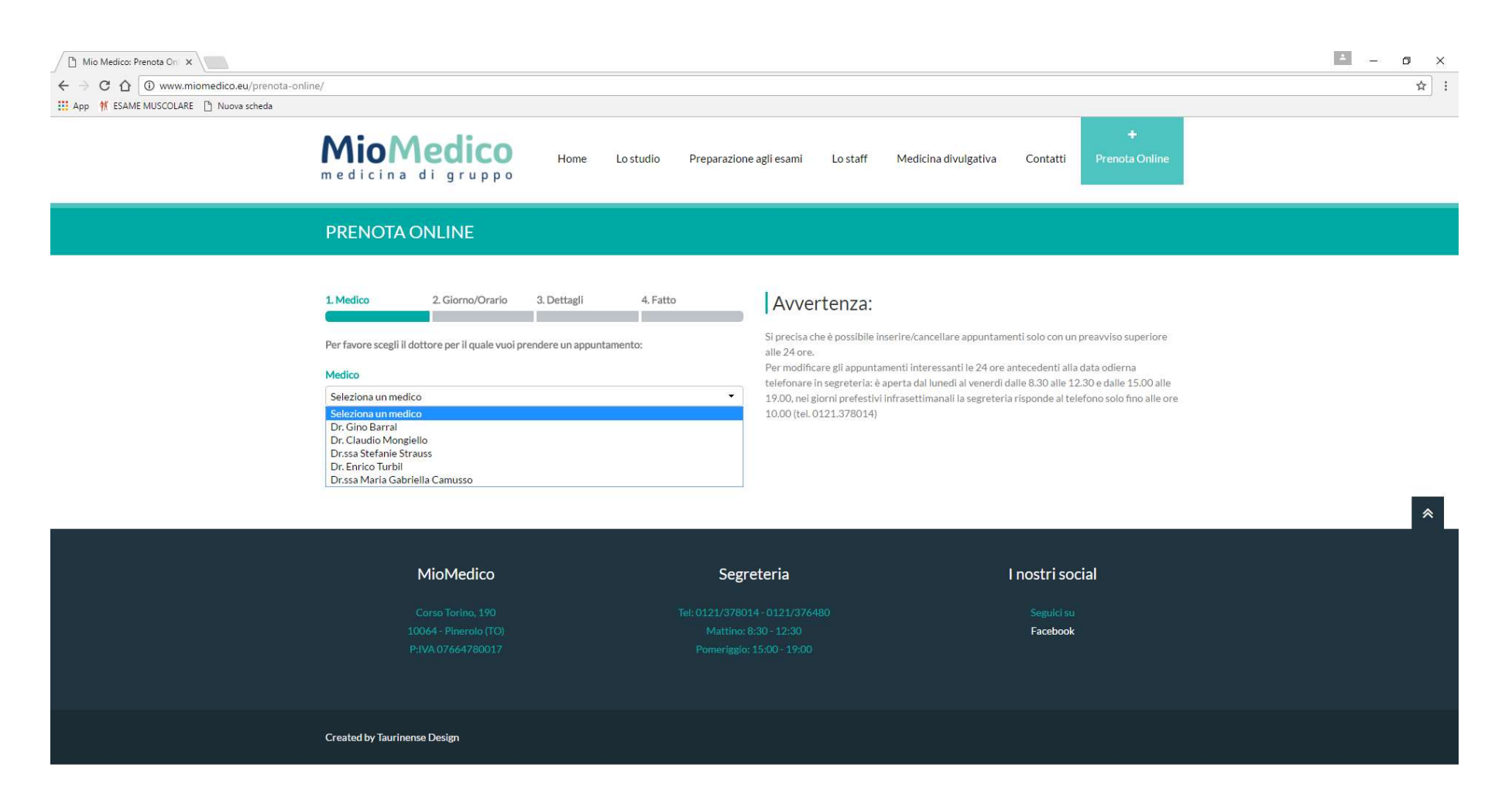

## # C O 🗖 🖿 🔍 🗷 🗷 🖻 🕫 🖉 🔧 💥 🖉 🖻

Selezionare il medico desiderato. Comparirà la seguente videata che indica il medico prescelto:

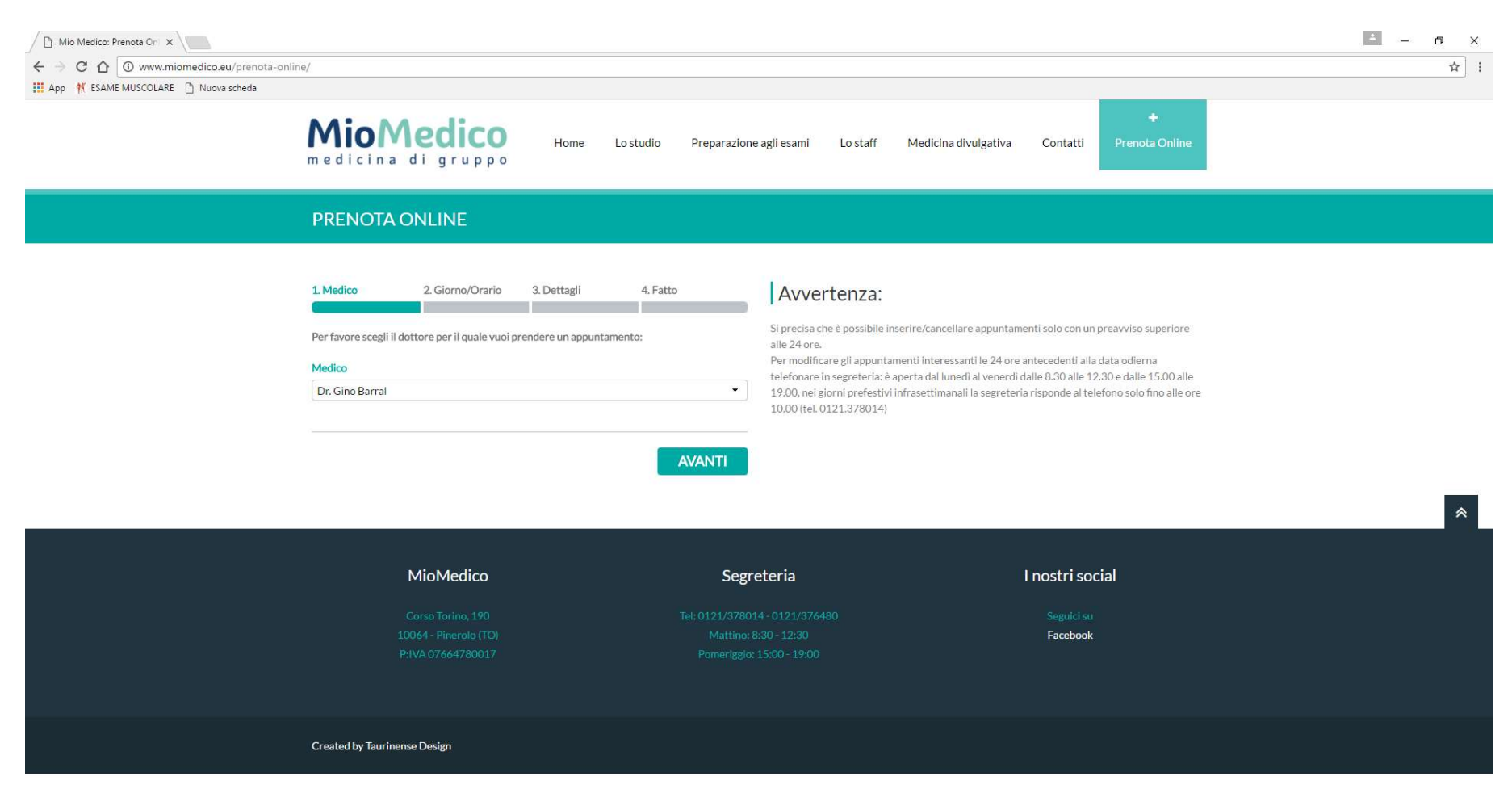

## 

Cliccare su <u>"Avanti"</u>. Comparirà la seguente videata:

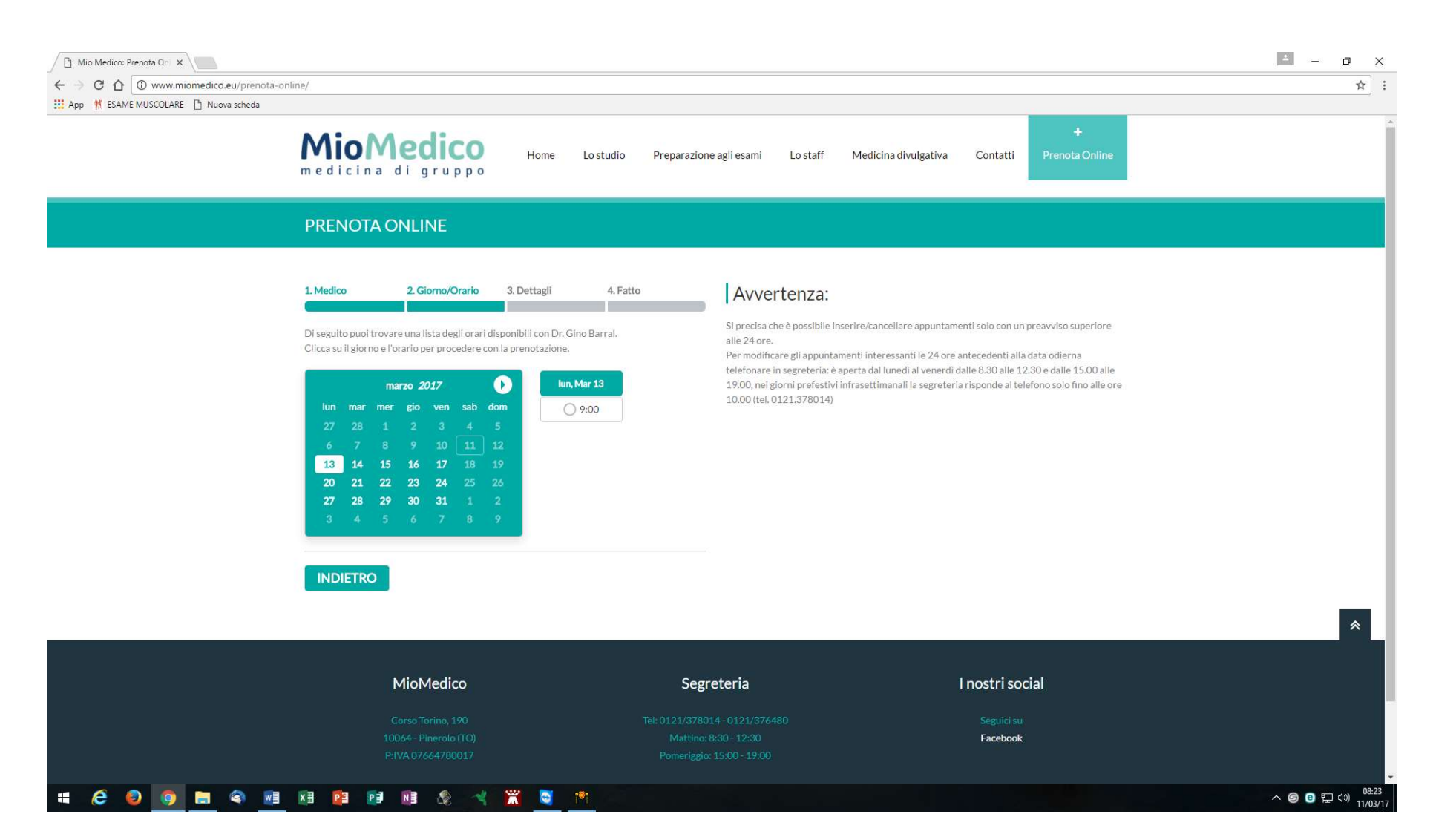

Cliccare sul calendario la data desiderata. Le date selezionabili sono quelle di colore <u>bianco</u>. A fianco sulla destra compariranno gli orari ancora disponibili per la prenotazione online, cliccare sull'orario desiderato. Comparirà la seguente videata:

| Mio Medico: Prenota On X    Mio Medico: Prenota On X | /prenota-online/<br>scheda +                                                                                                    | i ~ σ   |
|------------------------------------------------------|----------------------------------------------------------------------------------------------------|---------|
|                                                      | medicina di gruppo Home Lostudio Preparazione agli esami Lostaff Medicina divulgativa Contatti Prenota Online                                                                                                    | 1       |
|                                                      | PRENOTA ONLINE                                                                                                    |         |
|                                                      | 1. Medico 2. Giorno/Orario 3. Dettagli 4. Fatto   Hai selezionato un appuntamento con Dr. Gino Barral alle 16:00 il giorno 16 marzo 2017. Per favore inserisci i tuoi dettagli nel form sottostante per procedere con la prenotazione.   Nome e Cognome Telefono   Indirizzo eMail 9.00. nei giorni prestivi infrasettimanali la segreteria risponde al telefono solo fino alle or 10:00 (tel. 0121.378014)   Motivo della visita | i<br>re |
|                                                      | INDIETRO       AVANTI         MioMedico       Segreteria       I nostri social         Corso Torino, 190       Tel: 0121/376480       Seguici su                                                                                                    | 1       |

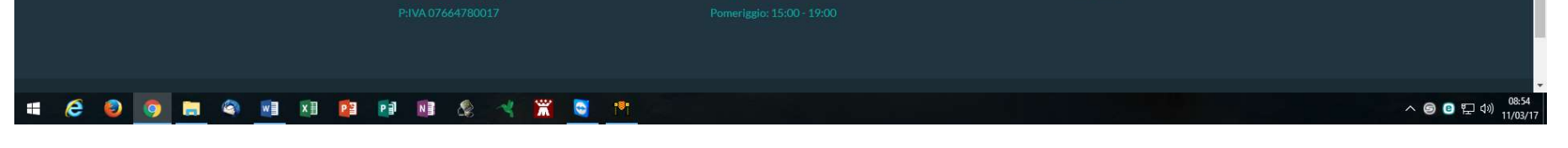

Dopo aver selezionato l'appuntamento con il medico desiderato, nel giorno e nell'ora più idonei alle proprie esigenze, occorre inserire i dettagli nel form per procedere con la prenotazione.

- Nome e Cognome
- Numero telefonico
- Indirizzo eMail
- Motivo della visita

Avvertenza: È possibile inserire/cancellare appuntamenti solo con un preavviso superiore alle 24 ore. Per modificare gli appuntamenti interessanti le 24 ore antecedenti alla data odierna telefonare in segreteria: è aperta dal lunedì al venerdì dalle 8.30 alle 12.30 e dalle 15.00 alle 19.00, nei giorni prefestivi infrasettimanali la segreteria risponde al telefono solo fino alle ore 10.00 (tel. 0121.378014).

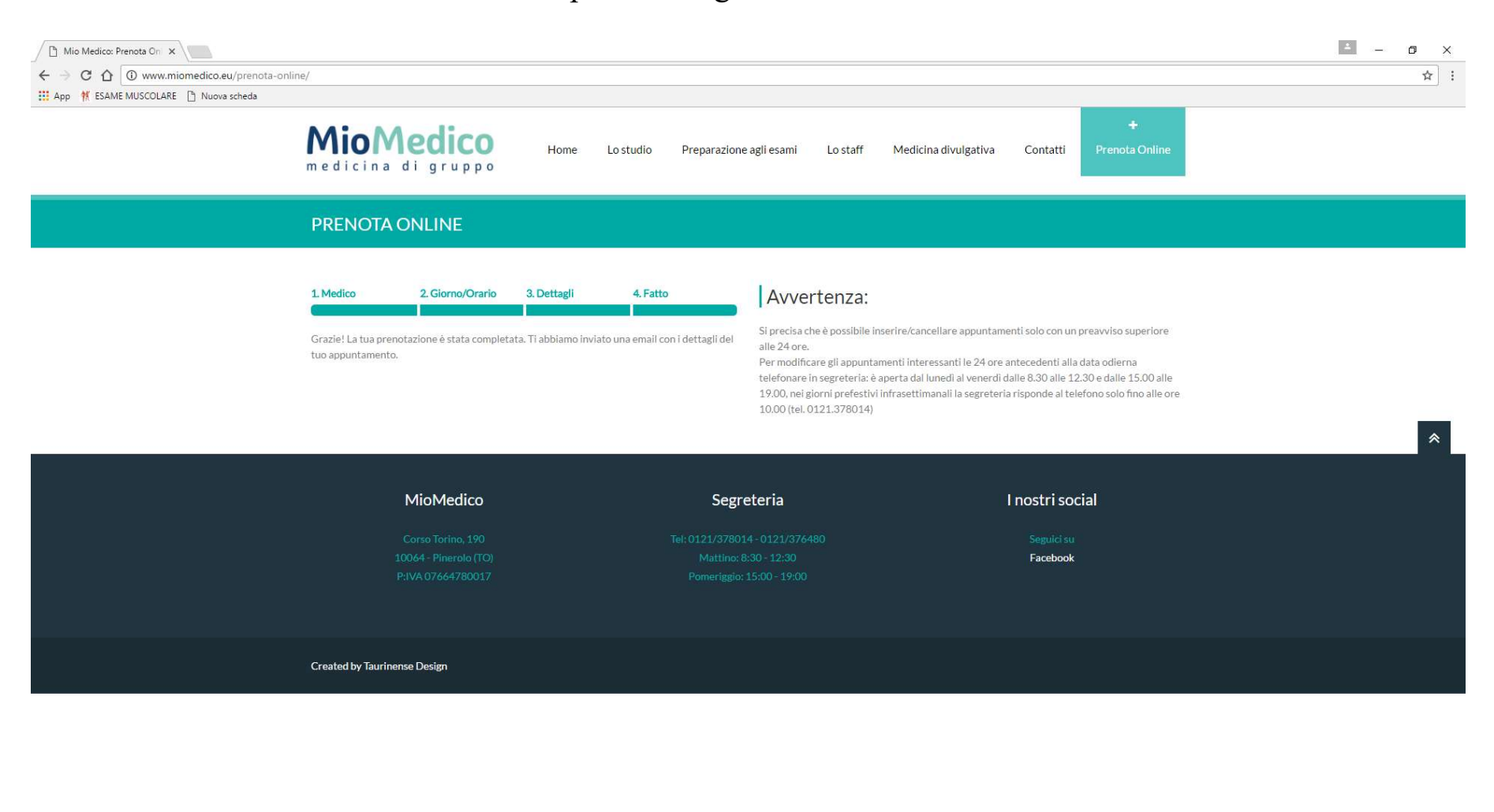

Successivamente cliccare "Avanti". Comparirà la seguente videata:

## # @ @ 🖪 @ 🖻 🗷 🖻 🕫 🗶 🔧 🗮 🔍

へ ⑤ ⑧ 記 切) 09:23 11/03/17

La prenotazione è stata così completata. Automaticamente verranno inviate due email al paziente: una di conferma e con funzione di promemoria, l'altra con la registrazione di un proprio account sul sito, attraverso il quale è possibile modificare o cancellare il proprio appuntamento.